# 대학교 학력서류 온라인제출 방법

- 서트피아 및 웹민원(디지털존)

입학관리팀 기준 : 2021년 11월

## [목 차]

- 2. 대학교 학력서류 온라인제출 방법 웹민원(디지털존) ……… 7-11

※ 대학교 학력서류 온라인 제출 진행 시 오류사항이 있을 경우, 해당 업체 연락 처가 안내되오니 업무가 참조하시기 바랍니다.

## ● 대학교 학력서류 온라인제출 방법 - 서트피아

#### • 지원현황 확인의 STEP04에서 '온라인 즉시 제출하기 클릭' 버튼을 클릭합니다.

| 20890                                                                                                    |                                                   | = Home > 나의지원관리 > <mark>지원현황</mark>                     |
|----------------------------------------------------------------------------------------------------|---------------------------------------------------|---------------------------------------------------------|
| 나의 지원현황                                                                                                    |                                                   |                                                         |
| STEP 01                                                                                                    | STEP 02                                           | STEP 03                                                 |
| 지원서 작성                                                                                                    | 전형료 납부 상태                                         | 학업계획서 / 학업걱성검사                                          |
| 지원유형                                                                                                    | 남부상태                                              | 학업계획서 학업적성검사                                            |
| 확인                                                                                                    | 왕남                                                | 완료 완료                                                   |
| STEP 04                                                                                                    | STEP 05                                           | STEP 06                                                 |
| STEP 04<br>서류제출 / 확인                                                                                                    | STEP 05<br>합격조회                                   | STEP 06<br>기본등록금 납부                                     |
| STEP 04<br>서류제출 / 확인<br>온라면 즉시<br>제출하기 굴리 서류제출원<br>바로인쇄 우편봉투<br>바로인쇄                                                           | STEP 05<br>합격조회<br>합격여부                           | STEP 06<br>기본등록금 납부<br>납부상티                             |
| STEP 04           서류제출 / 확·           온려면 측시<br>제출하기 클릭         서류제출원<br>비로인석         우편봉투<br>비로인석           시중전료         우편봉투 | STEP 05<br>합격조회<br>합격여부<br>발표진                    | STEP 06<br>기본등록금 납부<br>납부상테<br>미납                       |
| STEP 04<br>서류제출 / 확인<br>운격면 즉신<br>제출연료 우편동택<br>대출연료 5<br>STEP 07                                                               | STEP 05<br>합격조회<br>합격여부<br>발표진<br>STEP 08         | STEP 06<br>기본등록금 납부<br>납부상태<br>미납<br>STEP 9             |
| STEP 04<br>서류제출 / 확인<br>환력인 취실<br>제출 연료 ***********************************                                                    | STEP 05<br>합격조회<br>합격여부<br>발표전<br>STEP 08<br>수강신청 | STEP 06<br>기본등록금 납부<br>납부상텍<br>미납<br>STEP 9<br>추가등록금 납부 |

#### • 지원서 작성시에 선택하신 대학교명으로 자동 검색이 되며, 해당학교 선택 후 선택버튼을 클릭합니다.

| C | 배학교검색                                                                                     |                                                |
|---|-------------------------------------------------------------------------------------------|------------------------------------------------|
| : | 학교명으로 검색 후 선택하세요.<br>검색이 안 될 경우 아래 해당 내용를<br>- 입학지원서에서 선택한 대학교명의<br>- 검색어를 '대학'으로 할경우 서비스 | 확인하세요.<br>2로 기본 검색됩니다.<br>2 가능한 학교 전체 학교가 검색됩니 |
|   | II (Indiated with                                                                         | 같아보기 >                                         |
|   | o 해당학교를 선택하세요.                                                                            |                                                |
|   | 102 (3 (4 (c) (c))                                                                        | ✓ 선택→                                          |

• 온라인발급 가능한 대학교를 확인하시고, 이용약관을 읽으신 후 동의하여 다음 단계로 넘어갑니다.

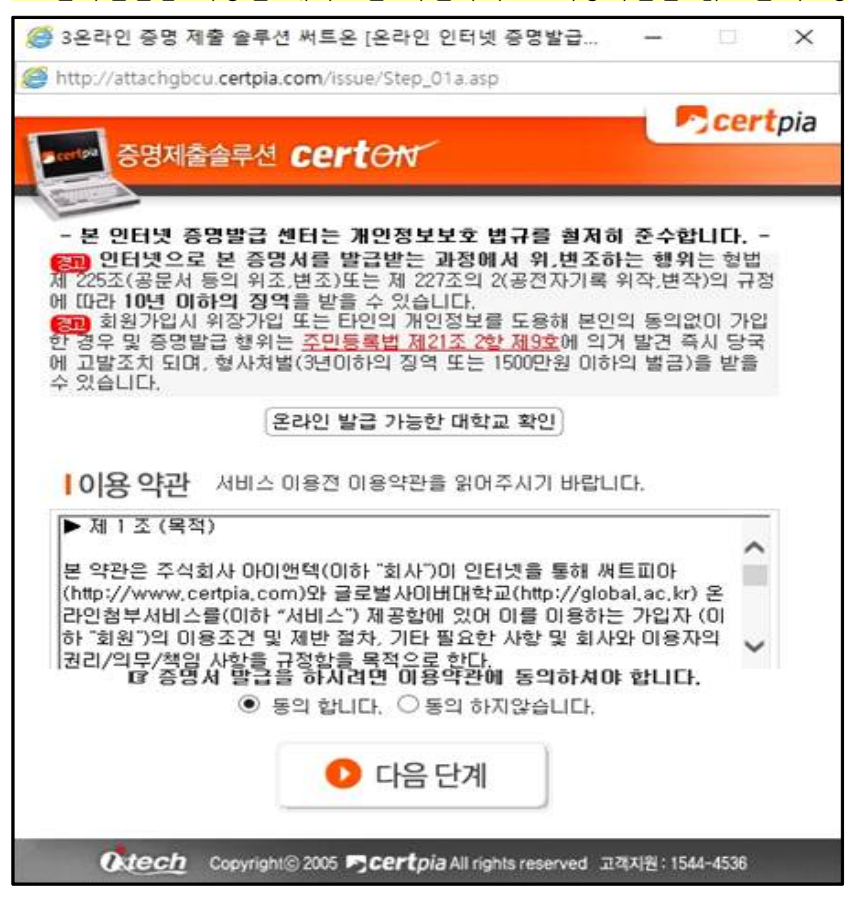

#### • '증명제출을 시작합니다 GO' 버튼을 눌러 증명제출을 시작합니다.

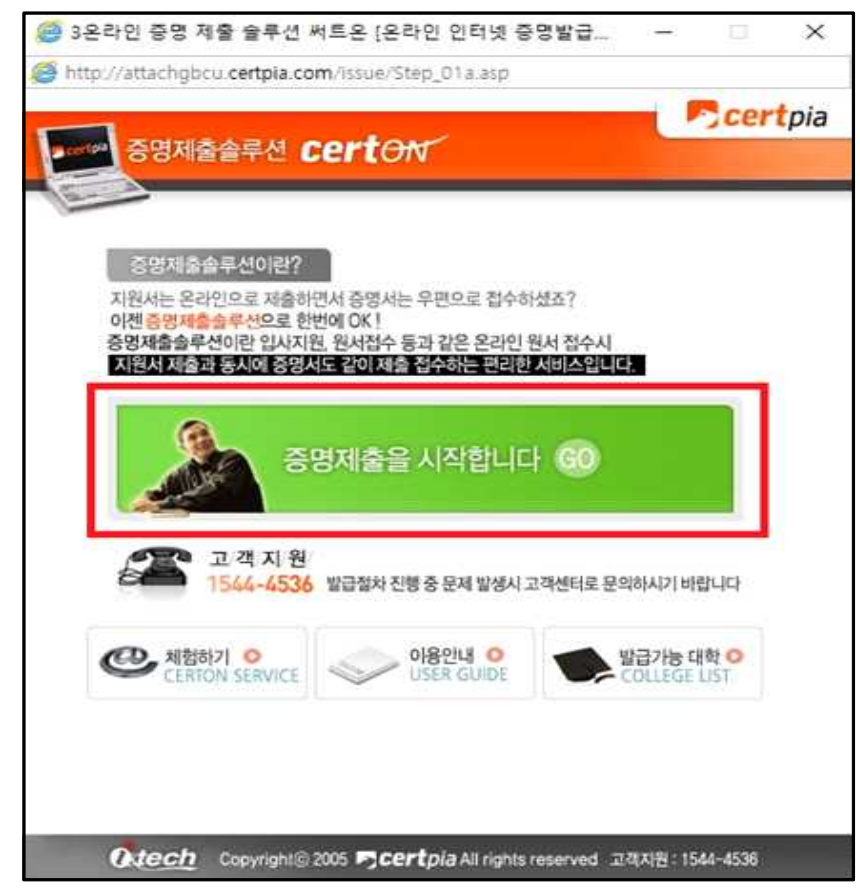

• 출신학교를 확인하신 후, 확인버튼을 클릭합니다.

| 2 3분다인 당명 세울 물루엔 세프폰<br>Matthe Antipication Controls and Antipication (1998) | (운다인 인터넷 당명할급<br>ne/Step 01a.ato    | - U X           |
|------------------------------------------------------------------------------|-------------------------------------|-----------------|
| 증명제출솔루션 cer                                                                  | ton                                 | Certpia         |
| 01 온라인 증명서 제출하<br>학부/구분과 학교/기관을                                              | <b>7 </b><br>선택하시고 확인버튼을 누르십시       | 42.             |
| · 학교/기관 선택 [10-144 10-2                                                      | $\overline{\mathbf{v}}$             |                 |
| · 학부/구분 선택 [학부                                                               | ~                                   |                 |
|                                                                              | 확인                                  |                 |
| Capyright @ 2005                                                             | <b>Cert</b> pia All rights reserved | 고객지원: 1544-4538 |

• 본인의 신상정보 확인 후, 확인버튼을 클릭합니다.

| 01 온라인 증명서 제출하<br>학부/구분과 학교/기관을 | <b>가기</b><br>중 선택하시고 확인버튼을 누. | 르십시오. |
|---------------------------------|-------------------------------|-------|
| 신상정보 확인                         |                               |       |
| 0 8 <b>2</b> 06                 | 영문이름                          |       |
| 희 번 말고요                         | 학적상태                          | 졸업    |
|                                 | 확인                            |       |
|                                 |                               |       |
|                                 |                               |       |
|                                 |                               |       |

#### • 발급매수 선택 후, 확인버튼을 클릭합니다.

| Too were              | 루선 CE              | rton                      |                     | -        |
|-----------------------|--------------------|---------------------------|---------------------|----------|
|                       |                    |                           |                     |          |
|                       | 즈며니페ź              | 1L71                      |                     |          |
| ) 2. 발급받으             | 승경지 세월<br>실 증명서와   | <b>또이기</b><br>발급매수를 선택하시  | 고 확인버튼을             | 클릭하세요.   |
| 증명서중류                 | 국문                 | 발급맥수                      | 영문                  | 발급매수     |
| 졸업증명서                 |                    | 발급매수 🗸                    |                     |          |
| 성적증명서                 |                    | 발급매수 🔽                    |                     |          |
|                       |                    | 확인                        |                     |          |
| 1 알려드립니다              | 11                 |                           |                     |          |
| 공단제출 증명/<br>립니다.(제출서류 | 에는 상위 별<br>등 종류는 공 | 1급 가능 서류 중 1<br>단에서 확인하시기 | 반개만 선택하<br>기 바랍니다.) | 여 제출하시면  |
| 최종 학력이 나오             | ! 있는 증명            | 서로 선택해주시기                 | 1 바랍니다.             |          |
| 대학원 이상의 호<br>기 바랍니다.  | 년력자 분들             | 은 대학(학사) 최종               | I학력의 증명             | 서를 제출해주시 |
|                       | 네와 수료증             | 명서가 발급 가능형                | 반경우 재학증             | 명서를 발급 받 |

#### • 정보확인 얼랏창이 뜨면, 확인 후 확인버튼을 클릭합니다.

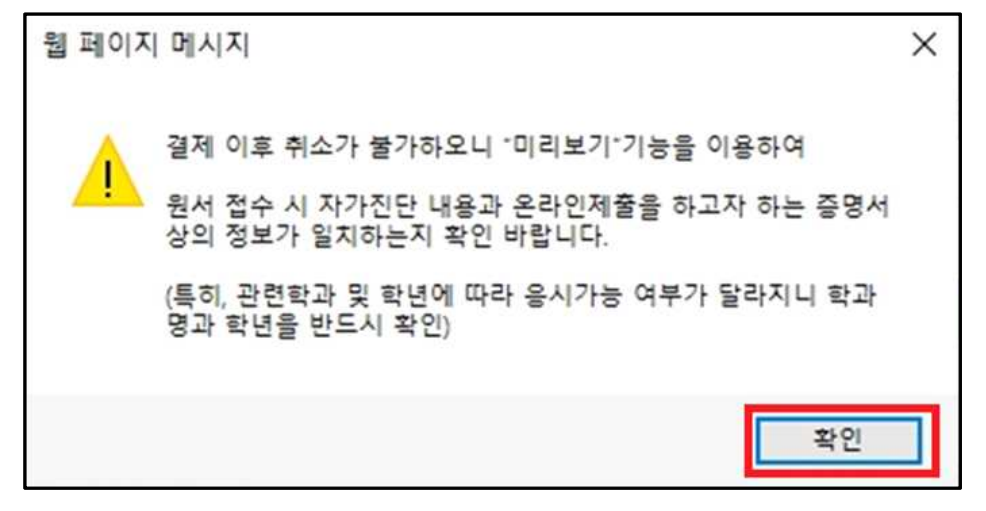

#### • 결제수단을 선택하신 후, 결제를 진행합니다.

|                                                                                                    |                          | CI CON                |                        |                        |
|----------------------------------------------------------------------------------------------------|--------------------------|-----------------------|------------------------|------------------------|
| and the second second s |                          |                       |                        |                        |
| 학년이<br>라서, 해                                                                                                    | 승급(변동)되는 12<br>당증명서 미리보기 | 2월~2월은 학<br>  후 기재된 학 | 적상태가 수정되는<br>박년이 정상적으로 | 기간입니다.<br>승급(변동)이 되어 9 |
| 지 반드/                                                                                                    | 시 확인하시기 바람               |                       |                        |                        |
| 구분                                                                                                    | 증명서종류                    | 발급매수                  | 학교/기관발급료               | 아이앤텍대행수수료              |
| 국문                                                                                                    | <u>출업증명서</u><br>미리보기     | 1                     | ₩1,000                 | ₩2,000                 |
| 국문                                                                                                    | <u>성적증명서</u><br>미리보기     | 1                     | ₩1,000                 | ₩2,000                 |
|                                                                                                    | 총계                       | 2                     | ₩2,000                 | ₩4,000                 |
|                                                                                                    | 최종                       | 결제액 :                 | ₩6,000 <mark>원</mark>  |                        |
|                                                                                                    |                          | 2                     | -                      |                        |
| 결제방법                                                                                                    | 법선택                      |                       |                        |                        |
| - <u>결</u> x                                                                                                    | 방법 ○신용카.                 | 드 ④ 핸드폰               |                        |                        |
|                                                                                                    |                          |                       |                        |                        |
|                                                                                                    | 0                        |                       |                        |                        |
|                                                                                                    |                          | and well              |                        |                        |

#### • '첨부가 완료 되었습니다.' 문구가 뜨면 온라인 제출이 완료되었습니다.

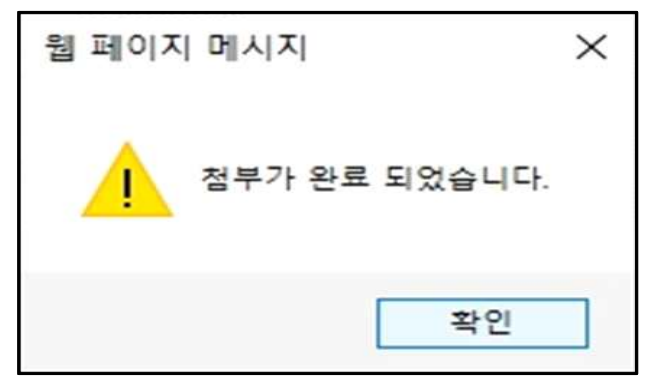

#### • 제출된증명서 리스트에서 증명서 제출 내역 확인이 가능합니다.

(※ 지원현황확인의 서류제출여부는 온라인으로 서류제출 후 본교에서 최종 검수 완료후에 '제출'로 변경됩니다.)

| 3온라인 증명 제출 솔루션 써트온 [온리<br>************************************ | 인 인터넷 증명발급 🗆 🗙                              |
|----------------------------------------------------------------|---------------------------------------------|
| http://attachgbcu.certpia.com/issue/Ste                        | p_01a.asp                                   |
| G명제출솔루션 certon                                                 | T                                           |
|                                                                |                                             |
| 제출된증명서 리스트<br>하단에 표시된 중영서가지원<br>현재창을 닫고 지원서 작성용                | <mark>실서에 제출되었습니다.</mark><br>을 계속 진행해 주십시오. |
| 학교/2 관                                                         | 중명서중류                                       |
| 1989                                                           | [국문]들업증명서                                   |
| 4/252                                                          | [국문]성적증명서                                   |
|                                                                |                                             |
| 3                                                              | 1인                                          |
| Outech Copyright@ 2005 Pcer                                    | t <i>pia</i> All rights reserved            |

## ● 대학교 학력서류 온라인제출 방법 - 웹민원(디지털존)

#### 지워혀황확인 = Home > 나의지원관리 > 지원현황확인 ■ 나의 지원현황 STEP 01 STEP 02 STEP 03 지원서 작성 전형료 납부 상태 학업계획서 / 학업격성검사 지원유형 납부상태 학업계획서 학업적성검사 완료 완료 ∞학업계획서는 300자 이상 작성하여야 완료 입니다. STEP 04 STEP 05 STEP 06 서류제출 / 확인 한격조회 기본등록금 납부 온라인 즉시 제출하기 클릭 서류제출원 바로인쇄 우편봉투 바로인쇄 합격여부 납부상태 새출완료 발표전 미남 STEP 07 **STEP 08** STEP 9 수강신청 추가등록금 납부 학번확인 홈페이지 > 마이페이지 > 내학사관리 > 홈페이지 > 마이페이지 > 내학사관리 > 학반 확인 수강신청 등록금납부

### • 지원현황 확인의 STEP04에서 '온라인 즉시 제출하기 클릭' 버튼을 클릭합니다.

#### • 지원서 작성시에 선택하신 대학교명으로 자동 검색이 되며, 해당학교 선택 후 선택버튼을 클릭합니다.

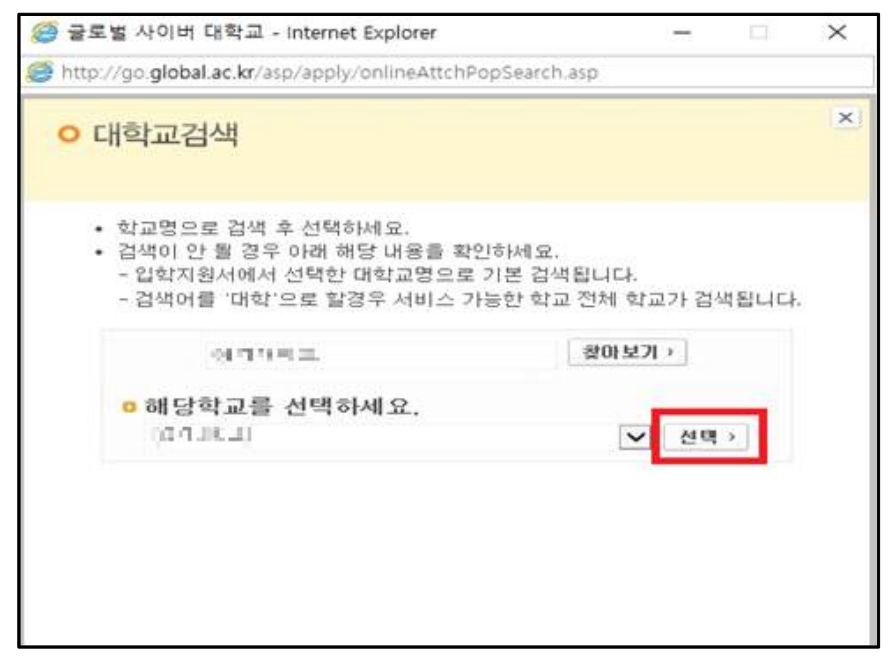

| 학석 정보 확인                       | > .       | <u>ଆ</u> କ୍ଷାଧା ହାହ |    | শে শক্ত পথ |
|--------------------------------|-----------|---------------------|----|------------|
| 청하실 증명시<br><sup>학적 정보 확인</sup> | 너를 각각     | 선택하세요.              |    |            |
| 4.488                          | 하위        | ars.                | 적만 | 30111065   |
|                                | 122       | 1712-551-1          | -  | 5U         |
| 희종학역중영서<br>(맥1)                | 64968     | 4                   |    |            |
| 성적중명서                          | - MARCHAR | e -                 |    |            |
| (411)                          | 신청연합      |                     |    |            |

• 증명서 선택에서 필요한 증명서 선택 후, 다음 버튼을 클릭합니다.

#### • 발급 진행중이라는 문구가 뜨고 얼마의 시간이 지난 후, 미리보기로 변경됩니다.

| 온라인 증명서 제출서비스 제출내역 확인 >                             |                                                      |                                    |        |      |  |  |  |  |
|-----------------------------------------------------|------------------------------------------------------|------------------------------------|--------|------|--|--|--|--|
| <b>학적 정보 확인</b>                                     | 신청                                                   | 중영서 확인                             | 걸제     | 제출완료 |  |  |  |  |
| 미리보기를 통혀                                            | 해 제출하실                                               | 증명서를 확인히                           | 하세요.   |      |  |  |  |  |
| ● 중명서 확인                                            |                                                      |                                    |        |      |  |  |  |  |
| 3                                                   | 졸업증명서                                                |                                    | 미리보기   |      |  |  |  |  |
|                                                     | 성적증명서                                                |                                    | 발급 진행중 | 0    |  |  |  |  |
| - 중명서를 발급하기 위해<br>- 모든 중명서의 미리보기<br>- 미리보기 후 중명서 내용 | 5-10분 정도 소요될 수 5<br>를 완료하셔야 증명서 결<br>이 상이할 경우, 학교에 1 | 인으니 기다리주세요.<br>제가 가능합니다.<br>군의하세요. |        |      |  |  |  |  |
|                                                     |                                                      |                                    |        |      |  |  |  |  |
|                                                     |                                                      |                                    |        |      |  |  |  |  |

| <sup>학적정보확인</sup><br>미리보기를 통해 기                                   | 신청                                                        | 중명서 확인               | 걸제   | Carl and Sec. on C |
|-------------------------------------------------------------------|-----------------------------------------------------------|----------------------|------|--------------------|
| 미리보기를 통해 기                                                        | 패츠 하지 주머니                                                 |                      |      | 세울 완료              |
|                                                                   | 제굴이걸 ㅎㅎ/                                                  | 서를 확인하세요             | R.   |                    |
| ● 증명서 확인                                                          |                                                           |                      |      |                    |
| 졸업중                                                               | 명서                                                        |                      | 미리보기 | 1                  |
| 성적증                                                               | 명서                                                        |                      | 미리보기 | 1                  |
| - 증명서를 발급하기 위해 5-10일<br>- 모든 증명서의 미리보기를 완로<br>- 미리보기 후 증명서 내용이 상여 | ! 정도 소요될 수 있으니 기디<br>;하셔야 증명서 결제가 가능!<br>기할 경우, 학교에 문의하세요 | 1리주세요.<br>합니다.<br>1. |      |                    |
|                                                                   | 다시신청                                                      | 다음                   |      |                    |
|                                                                   |                                                           |                      |      |                    |
|                                                                   |                                                           |                      |      | 근근법사이버대회           |

• 미리보기를 클릭해야 결제가 가능하기 때문에, 증명서 각각의 미리보기를 클릭하여 증명서를 확인합니다.

#### • 미리보기 완료 후, '다음' 버튼을 클릭합니다.

|                                                          | 온라인 증명                                                        | 병서 제출 시             | 비스      | 제출내역 확인 🕨                               |
|----------------------------------------------------------|---------------------------------------------------------------|---------------------|---------|-----------------------------------------|
| 학적 정보 확인                                                 | 신청                                                            | 중명서확인               | 걸제      | 제출완료                                    |
| 미리보기를 통해                                                 | 제출하실 증명/                                                      | 서를 확인하서             | 요.      |                                         |
| ● 증명서 확인                                                 |                                                               |                     |         |                                         |
| ŝ                                                        | 입증명서                                                          | a                   | [리보기 완료 | 신경취소                                    |
| 성                                                        | 적중영서                                                          |                     | [리보기 완료 | 신청 취소                                   |
| - 중명서를 발급하기 위해 5-<br>- 모든 중명서의 미리보기를<br>- 미리보기 후 중명서 내용이 | 10분 정도 소요될 수 있으니 기디<br>완료하셔야 증명서 경제가 가능[<br>상이할 경우, 학교에 문의하세요 | 리주세요.<br>입니다.<br>1. |         |                                         |
|                                                          | 다시신청                                                          | 다음                  |         |                                         |
|                                                          |                                                               |                     |         |                                         |
|                                                          |                                                               |                     | (?      | <b>글로벌사이버대학</b><br>GLOBAL CYBER UNIVERS |

| • | 긴급연락처 | 입력 | 후, | 개인정보 | 수집 | 및 | 이용동의에 | 체크하시고 | '다음' | 버튼을 | 클릭합니다. |
|---|-------|----|----|------|----|---|-------|-------|------|-----|--------|

|                                                                     | 온라인          | 증명서 제출     | 서비스         | 제출 내역 확인 🕨                         |
|---------------------------------------------------------------------|--------------|------------|-------------|------------------------------------|
| 학적 정보 확인                                                            | 신청           | 중명서 확인     | - 24        | 제충완료                               |
| 총 결제 금액을                                                            | 확인 하신 최      | 회, 긴급 연락처를 | 를 입력 하세요    | 6                                  |
| ◎ 총 결제 금액 확인                                                        |              |            |             |                                    |
| 1                                                                   | 업중명서         |            | 2,000원 🕜    |                                    |
| đ                                                                   | 적중명서         |            | 2,000원 🕜    |                                    |
|                                                                     |              |            | 종 광제금액 4,00 | <b>)0원</b>                         |
| <ul> <li>긴급 연락처 입력</li> <li>010 ~</li> <li>개인정보 수집 및 이용동</li> </ul> | 역(필수) [내용보기] | 다음         |             |                                    |
|                                                                     |              |            | 0           | 글로벌사이버대학;<br>GLOBAL CYNER UNIVERST |

## • 결제수단을 선택하신 후, 결제를 진행합니다.

| ● 전자결제 | 결제수단 선택                           | ×            |
|--------|-----------------------------------|--------------|
|        |                                   |              |
| 신용카드   | 휴대폰                               | FOREIGN CARD |
|        |                                   |              |
|        |                                   |              |
|        |                                   |              |
|        |                                   |              |
|        |                                   |              |
|        |                                   |              |
|        |                                   |              |
|        |                                   |              |
|        |                                   |              |
|        | 고객센터 1544-7772 / ecredithelp@lgup | lus.co.kr    |

|          | 온라인 증                              | 명서 제출                                    | 서비스                 |             |
|----------|------------------------------------|------------------------------------------|---------------------|-------------|
| 학적 정보 확인 | 선정                                 | 중명시 확인                                   | 경제                  | 제출원료        |
|          | <b>중명</b><br>정상적으로 2<br>제출 내역 확인에서 | 서 제출 완료<br>영서제출이 안로 되었습<br>(상세내역을 확인 하상) | 내<br>1나다.<br>수 있습니다 |             |
|          | 제출 내역 확인                           | ! 닫기                                     | I                   |             |
|          |                                    | 제출 내역 확인                                 | 제출 내역 확인 달기         | 제출 내역 확인 닫기 |
|          |                                    |                                          | 6                   |             |

• '증명서 제출 완료' 문구가 뜨면 온라인 제출이 완료되었습니다.

'제출내역확인' 클릭 시 증명서 제출 내역 확인이 가능합니다.
 (※ 지원현황확인의 서류제출여부는 온라인으로 서류제출 후 본교에서 최종 검수 완료후에 '제출'로 변경됩니다.)

| 제충얾      | 증명서명                 |      | 상태           |
|----------|----------------------|------|--------------|
| 2000/CLM | 졸업증명서                | 미리보기 | 제출완료         |
| NW MI N  | 성적증명서                | 미리보기 | 제출완료         |
| ARREN R  | 종업중명서<br>성작증명서<br>추가 | 미리보기 | 제출완료<br>제출완료 |

- 입학상담 예약신청 : <u>https://go.global.ac.kr/asp/board/board\_10.asp</u>
- 지원서 작성하기 : <u>https://go.global.ac.kr/asp/apply/apply\_join\_tab01.asp</u>